## Reporting Scores

Download the MaxPreps app at maxpreps.com/apps

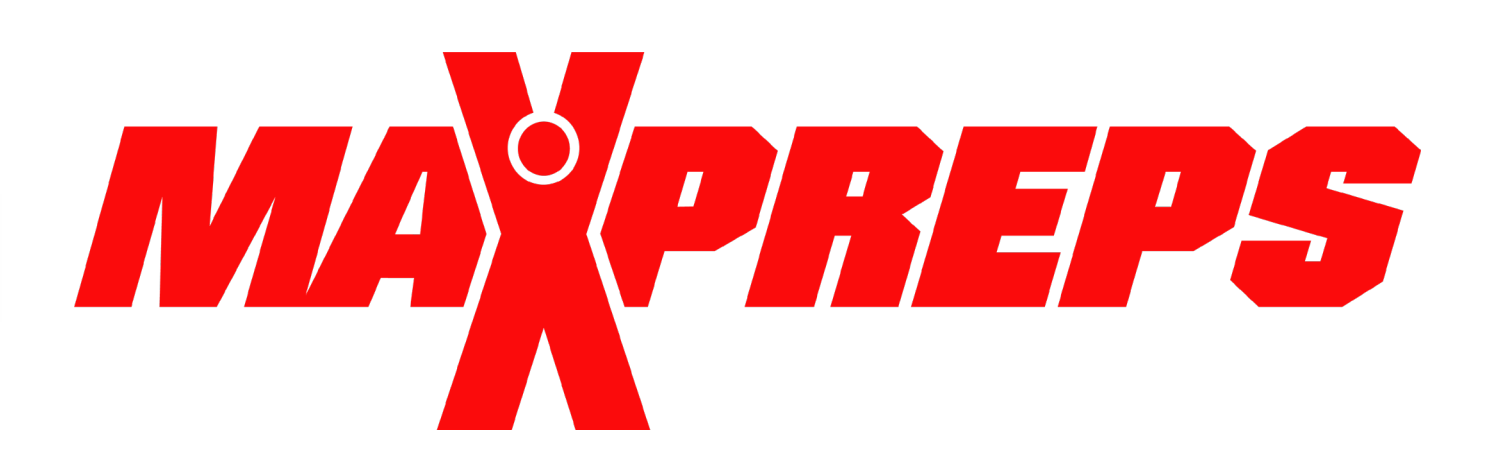

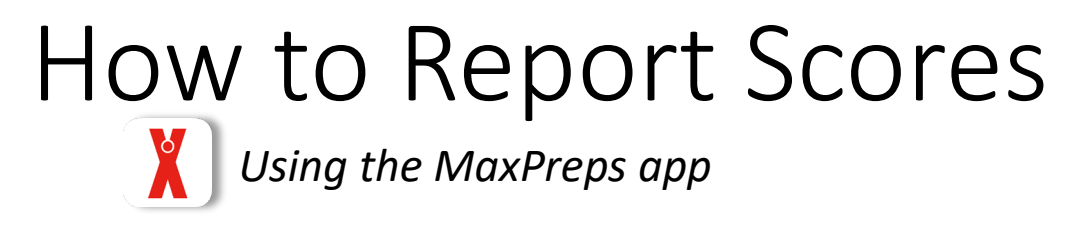

- Download the MaxPreps app
- Login or signup to request Coach Admin access

After you have admin access:

- In the app tap the 'Following' tab
- Tap on your team ('Admin' will appear next to your team when you have admin access)
- Click on 'Schedule'
- Add any missing games
- Click the pencil icon next to a game to add a score

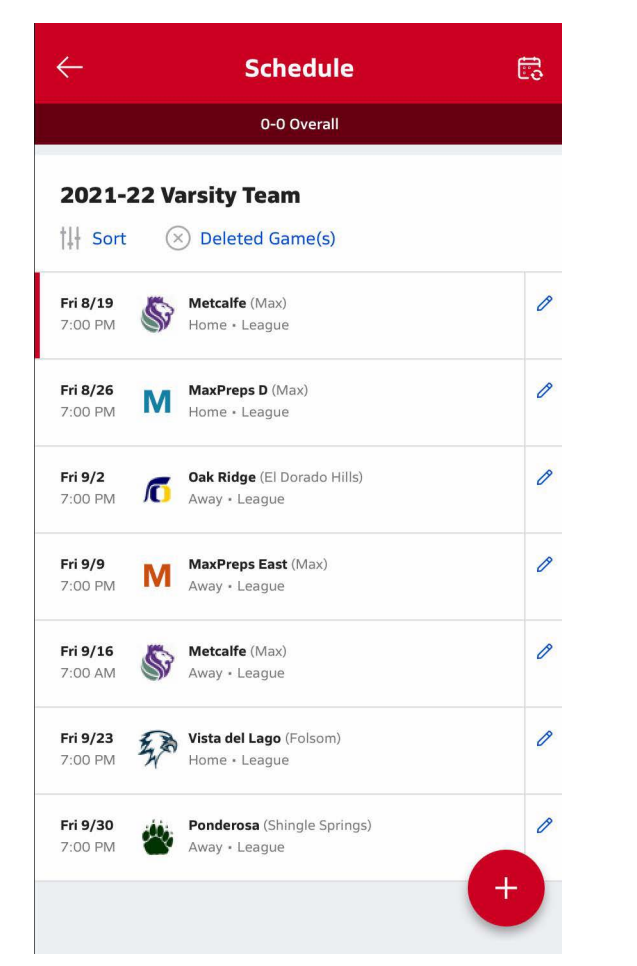

Admin Schedule View

| $\leftarrow$ |                     | E      | Box Sc       | ore |          | Save                 |
|--------------|---------------------|--------|--------------|-----|----------|----------------------|
|              | Metcalfe            |        | MaxPreps     |     |          | s                    |
| S            | (Away               | )      | FINAL<br>8/5 | -   | (Home)   | -                    |
| Q1           | Q2                  | Q3     | Q4           | OT1 | FINAL    |                      |
|              |                     |        |              |     |          | MHS<br>(Away)        |
|              |                     |        |              |     |          | (Home)               |
| Forfoi       | Me                  | tcalfe |              |     |          | $\mathbf{O}$         |
| Forter       | Ma                  | xPreps |              |     |          | $\mathbf{O}$         |
|              |                     |        |              |     |          |                      |
|              |                     |        |              |     |          |                      |
|              |                     |        |              |     |          |                      |
|              |                     |        |              |     |          | Done                 |
| 1            |                     |        | 2<br>^BC     |     | 3<br>Def |                      |
|              | 4<br><sub>бні</sub> |        | 5<br>JKL     |     |          | 6<br><sup>MN 0</sup> |
|              | 7                   |        | 8            |     |          | 9                    |

Your screen should look like this when entering a score in the app

## How to Report Scores

## Using MaxPreps.com

• Make sure you have Coach Admin access. First-time users can request access at MaxPreps.com/coach

After you have admin access:

- Go to MaxPreps.com and sign in
- Click the user icon in the upper right corner
- Click on your team/school name
- Click on 'Schedule'
- Add any missing games
- Click the pencil icon next to a game to add a score
- You can also import stats from your stat program or enter stats during the score entry process

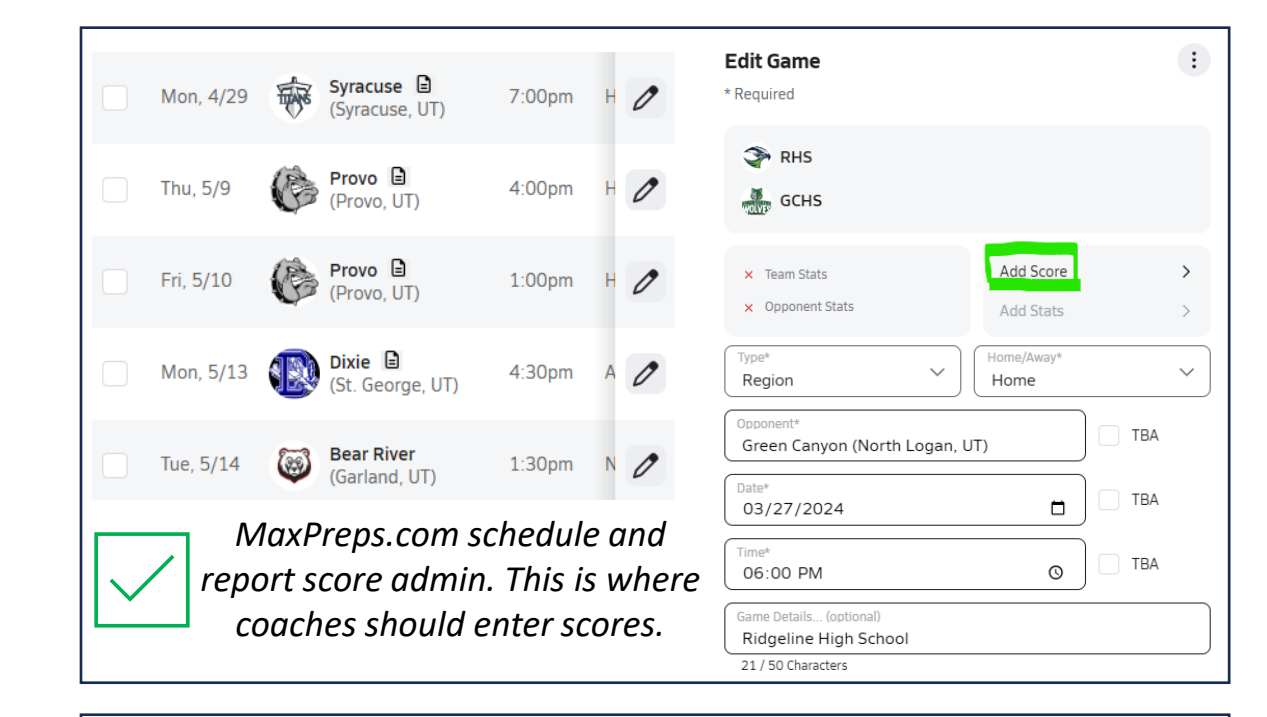

As a Coach, do **NOT** use the Report Score/Report Final Score buttons. Scores submitted through here must go through a review process before they are accepted.

\*\*If you see these images you are not in the admin\*\*

| WOLVES                                     | <b>FINAL</b><br>3/27 | 🗇       |  |  |
|--------------------------------------------|----------------------|---------|--|--|
|                                            | REPORT FINAL SCORE   |         |  |  |
| REPORT FINAL SCORE<br>Baseball   3/27 - 6p |                      |         |  |  |
|                                            | R 1 2 3 4            | 5 6 7 8 |  |  |
| Green Canyon                               |                      |         |  |  |
| Ridgeline                                  |                      |         |  |  |
| Ridgeline                                  |                      |         |  |  |